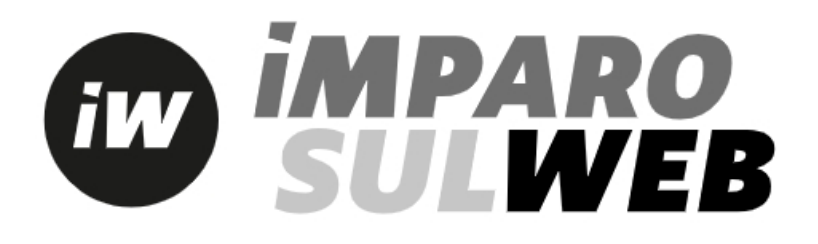

# COME SI ACQUISTA UN LIBRO DIGITALE?

Puoi trovare i libri di Loescher Editore in formato digitale in vendita sull'e-commerce della Casa editrice.

Nel nostro sito, infatti, è possibile acquistare solo i libri in formato digitale. I libri digitali non possono esser stampati.

Una volta individuato sul catalogo online l'opera di tuo interesse, all'interno della configurazione troverai il simbolo del carrello per l'acquisto online: alcuni titoli in formato digitale sono venduti direttamente dalla Casa editrice; altri rimandano a piattaforme esterne di e-commerce.

#### Accedi al sito www.loescher.it

Usa la funzione ricerca per cercare il tuo libro di testo:

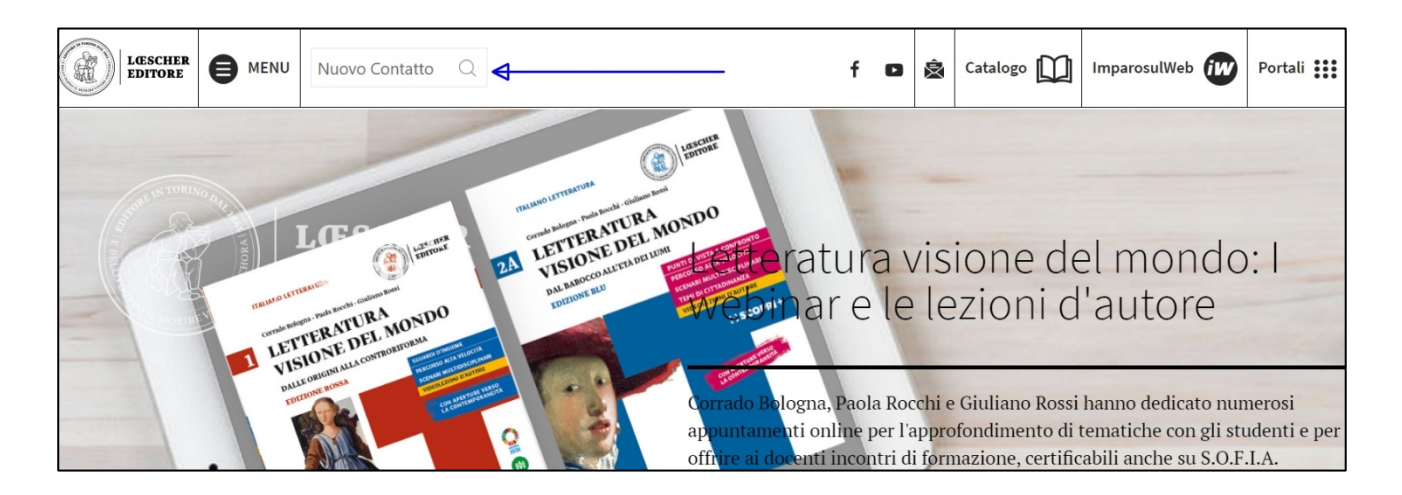

Accederai quindi alla pagina dedicata all'opera, con la descrizione e tutte le informazioni.

#### Clicca su Configurazione di vendita e acquisto online

| R. Bezrone Cesta, C. Dieze, M. Piartori<br><i>NUOVO</i> CONTATTO B1<br>Cersa di lingua e civittà italiana per strasieri | Italiano LS e L2 / Corsi di lingua per adulti e giovani adulti<br>Rosella Bozzone Costa, Chiara Ghezzi, Monica Piantoni<br>NUOVO CONTATTO                  |  |  |
|----------------------------------------------------------------------------------------------------|----------------------------------------------------------------------------------------------------|--|--|
|                                                                                                    | <b>Corso di lingua e civiltà italiana per stranieri</b><br>Livello: A1-C1<br>Destinatari: Studenti di italiano come LS e L2<br>Anno di pubblicazione: 2015 |  |  |
|                                                                                                    | Un approccio pragmatico e comunicativo che non trascura lo sviluppo e<br>l'apprendimento sistematico della grammatica.                                     |  |  |
| Descrizione opera                                                                                                    |                                                                                                    |  |  |
| English description                                                                                                    |                                                                                                    |  |  |

Si aprirà una tabella con l'elenco dei volumi disponibili. Dopo aver individuato il libro giusto, clicca sul carrello per iniziare la procedura di acquisto:

| Configurazioni di vendita e acq | uisto online |            |               |         |               |               |         |   |
|---------------------------------|--------------|------------|---------------|---------|---------------|---------------|---------|---|
|                                 |              |            |               |         |               |               |         | Ĩ |
|                                 |              | CARTA + DI | GITALE        |         | SOLO DIGITALE |               |         |   |
| Titolo                          | Pagine       | Codice     | ISBN          | Prezzo  | Piattaforma   | ISBN          | Prezzo  |   |
| Livello A1                      |              |            |               |         |               |               |         |   |
| Volume A1                       | 192          | 30860      | 9788858308608 | € 23,50 | myLIM         | 9788857710488 | €23,50  | چ |
| Manuale A1                      | 132          | 30861      | 9788858308615 | € 17,00 |               |               |         |   |
| Eserciziario A1                 | 64           | 30863      | 9788858308639 | € 7,70  |               |               |         |   |
| Livello A2                      |              |            |               |         |               |               |         |   |
| Volume A2                       | 224          | 30862      | 9788858308622 | € 28,00 | myLIM         | 9788857710501 | €28,00  | Ë |
| Manuale A2                      | 144          | 30868      | 9788858308684 | € 19,20 |               |               |         |   |
| Eserciziario A2                 | 80           | 32579      | 9788858325797 | € 10,10 |               |               |         |   |
| Livello A1-A2                   |              |            |               |         |               |               |         |   |
| Volume A1 + Volume A2           | 192 + 224    | 30864      | 9788858308646 | €45,40  | myLIM         | 9788857719191 | € 45,40 | Ë |
| Linelle Da                      |              |            |               |         |               |               |         |   |

Il carrello sarà ora caratterizzato dal numero (1).

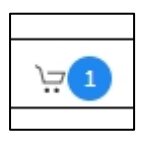

Clicca sul carrello, in alto a destra. Approderai in questa schermata, con il riepilogo dei prodotti inseriti nel carrello e il prezzo complessivo di quanto andrai a pagare.

Per proseguire, clicca su Procedi con l'acquisto

| Carrello                                                                                                    |        |               |         |         |  |  |  |
|----------------------------------------------------------------------------------------------------|--------|---------------|---------|---------|--|--|--|
| La tua lista degli acquisti                                                                                                    |        |               |         |         |  |  |  |
|                                                                                                    |        |               |         |         |  |  |  |
| <b>Ti ricordiamo che stai procedendo all'acquisto di prodotti digitali e non cartacei.</b><br>Verifica di seguito l'elenco dei prodotti inseriti.<br>In questa schermata puoi ancora <b>rimuovere</b> dei prodotti. |        |               |         |         |  |  |  |
| Cliccando sul pulsante "Procedi con l'acquisto" verrai rediretto ad una schermata per la conferma definitiva degli acquisti e l'aggiunta dei dati di                                                                |        |               |         |         |  |  |  |
| fatturazione.                                                                                                    |        |               |         |         |  |  |  |
| Potrai procedere con il pagamento tramite sistema GestPay di Banca Sella, dove potrai scegliere un metodo di pagamento fra quelli qui sotto indicati.                                                               |        |               |         |         |  |  |  |
| Titolo                                                                                                    | Codice | ISBN          | Prezzo  |         |  |  |  |
| Nuovo Contatto - Volume A1                                                                                                    | 30860J | 9788857710488 | € 23,50 | Rimuovi |  |  |  |
| Totale acquisti                                                                                                    |        |               | € 23,50 |         |  |  |  |
| Per proseguire con l'acquisto devi essere loggato sul sito Procedi con l'acquisto                                                                                                    |        |               |         |         |  |  |  |

Si aprirà la pagina di login o registrazione a Imparosulweb. Inserisci i tuoi dati, se sei già registrato nella nostra piattaforma. Oppure clicca su Non sei ancora registrato? e registrati al portale.

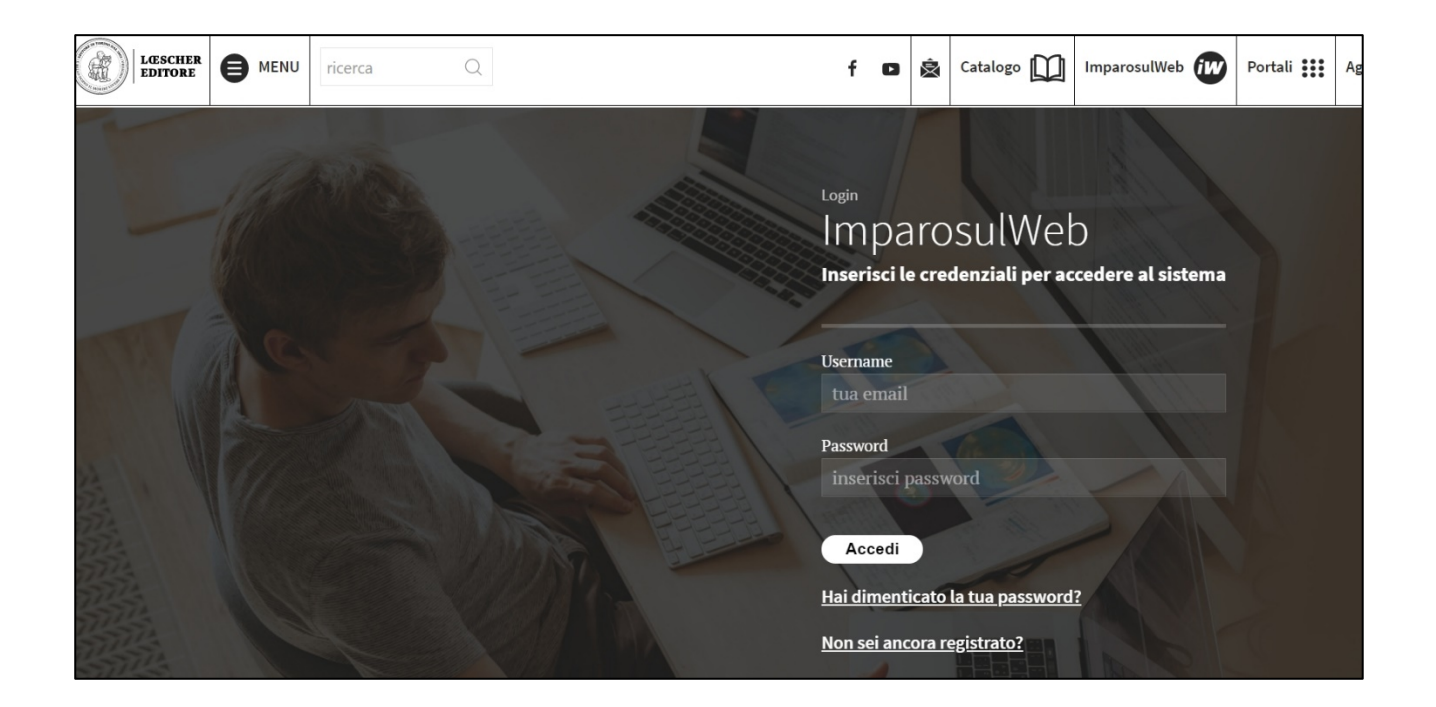

Dopo aver cliccato su Accedi, potrai concludere la procedura di acquisto inserendo tutti i tuoi dati in questa schermata. Attenzione: se sei un cliente estero privo di codice fiscale, devi lasciare in bianco i campi codice fiscale e partita iva.

| <b>C</b> · · · · · · · · · · · · · · · · · · ·                                                                              |                                    | · · · ·       |        |    |
|----------------------------------------------------------------------------------------------------|------------------------------------|---------------|--------|----|
| Controlla il contenuto del carrello e premi il ta                                                                           | sto acquista per procedere al paga | mento.        |        |    |
|                                                                                                    |                                    |               |        |    |
| Titolo                                                                                                    | Cod.                               | ISBN          | Prezzo |    |
| Nuovo Contatto - Volume A1                                                                                                  | 30860J                             | 9788857710488 | €23,50 |    |
| Totale acquisti                                                                                                    |                                    |               | €23,50 |    |
|                                                                                                    |                                    |               |        |    |
|                                                                                                    |                                    |               |        |    |
|                                                                                                    |                                    |               |        |    |
|                                                                                                    |                                    |               |        |    |
|                                                                                                    |                                    |               |        |    |
| Inserisci i seguenti dati di fatturazione per                                                                               | proseguire con l'acquisto.         |               |        |    |
|                                                                                                    | -                                  |               |        |    |
|                                                                                                    |                                    |               |        |    |
| Email:                                                                                                    |                                    |               |        |    |
| Email                                                                                                    |                                    |               |        |    |
| Nome"                                                                                                    |                                    |               |        |    |
| Nome                                                                                                    |                                    |               |        |    |
| Cognome*                                                                                                    |                                    |               |        |    |
| Cognome                                                                                                    |                                    |               |        |    |
| Gedies Rissels                                                                                                    |                                    |               |        |    |
| Codice Fiscale                                                                                                    |                                    |               |        |    |
| Codice Fiscale                                                                                                    |                                    |               |        |    |
| Codice Fiscale<br>Partita Iva                                                                                               |                                    |               |        |    |
| Codice Fiscale<br>Codice Fiscale<br>Partita Iva<br>Partita Iva                                                              |                                    |               |        |    |
| Codice Fiscale<br>Codice Fiscale<br>Partita Iva<br>Partita Iva<br>Stato"                                                    |                                    |               |        |    |
| Codice Fiscale<br>Codice Fiscale<br>Partita Iva<br>Partita Iva<br>Stato"<br>Seleziona Stato                                 |                                    |               |        | ÷  |
| Codice Fiscale<br>Codice Fiscale<br>Partita Iva<br>Partita Iva<br>Stato"<br>Seleziona Stato<br>Città"                       |                                    |               |        | \$ |
| Codice Fiscale<br>Codice Fiscale<br>Partita Iva<br>Partita Iva<br>Stato"<br>Seleziona Stato<br>Città"<br>Città              |                                    |               |        | 4  |
| Codice Fiscale<br>Codice Fiscale<br>Partita Iva<br>Partita Iva<br>Stato"<br>Seleziona Stato<br>Città<br>Città<br>Indirizzo" |                                    |               |        | \$ |
| Codice Fiscale Codice Fiscale Partita Iva Partita Iva Stato" Seleziona Stato Città" Città Indirizzo" Indirizzo              |                                    |               |        | \$ |
| Codice Fiscale Codice Fiscale Partita Iva Partita Iva Stato* Seleziona Stato Città* Città Indirizzo* Indirizzo CAP*         |                                    |               |        | \$ |

Ricorda: il libro acquistato viene associato al profilo di chi acquista il libro, cioè della mail inserita in fase di acquisto.

Se in questa fase inserisci una mail diversa, rispetto a quella con cui ti sei registrato su Imparosulweb, il libro sarà associato a quella mail. Infine, dopo una pagina riepilogativa delle informazioni inserite, potrai procedere al pagamento:

| 2                                                                          | payment by Banca<br>Sella                                            | Lingua 📕 Italiano |  |  |
|----------------------------------------------------------------------------|----------------------------------------------------------------------|-------------------|--|--|
| ORDINE<br>Importo:<br>€23,50<br>Esercente:                                 | > Modalità pagamento<br>Seleziona la modalità di pagamento preferita |                   |  |  |
| Loescher Editore<br>Codice ordine:<br>C3974D0BC9E4F13384<br>7F7CA4C4BD802E |                                                                      | > 🌔 PayPal>       |  |  |
|                                                                            | MyBank > Bank Paga ora.                                              | Satispay >        |  |  |
|                                                                            |                                                                      | >                 |  |  |
|                                                                            | C TORNA AL NEGOZIO                                                   |                   |  |  |

Dopo aver acquistato il testo riceverai una mail di conferma.

Tornando alla tua pagina di login, troverai la copertina del libro acquistato.

Cliccando sulla copertina, accederai ai materiali del libro acquistato e potrai procedere alla sua consultazione cliccando sul pulsante Libro Digitale.

| INNER         INNER         INNER | IMPAROSULWEB<br>Rosella Bozzone Costa, Chiara Ghezzi, Monica Piantoni<br>NUOVO CONTATTO<br>Volume A1<br>Seleziona di seguito i materiali accessibili suddivisi in categorie | Libro Digitale ()<br>Cloudschooling ()<br>Web TV () |
|----------------------------------------------------------------------------------------------------|----------------------------------------------------------------------------------------------------|-----------------------------------------------------|
| <b>Materiali accessibili</b><br>Nuovo Contatto                                                                                                    |                                                                                                    |                                                     |
| Tracce audio complete<br>Narrativa da ascoltare in c<br>Gallerie fotografiche<br>Glossari<br>Guida e soluzioni<br>A - Level                                                                                                    | Tracce audio complete TRACCE AUDIO MP3 COPYRIGHT SCADICA TUTTE LE TRACCE MP2 (CADTELLA ZID)                                                                                 | +                                                   |
| Test di livello<br>Soluzioni dei test                                                                                                    | SCARICA TUTTE LE TRACCE MP3 (CARTELLA .ZIP)                                                                                                    | +                                                   |

A seconda del libro acquistato, potrai consultarlo in una delle nostre applicazioni.

## Se il tuo libro è disponibile su MYLIM:

Per accedere ai libri ospitati sulla piattaforma myLIM hai due possibilità:

- puoi scaricare la app sul tuo device da questo link (<u>https://www.loescher.it/myLIM</u>);
   una volta scaricata la app inserisci i tuoi dati, troverai i libri da te sbloccati pronti per il download, potrai scaricare lo il libro con le tue credenziali su 5 devices
- puoi accedere direttamente alla webapp (<u>https://mylim.loescher.it/#!/login</u>) con le credenziali di imparosulweb e troverai i libri pronti per la consultazione

Se modifichi la password su Imparosulweb, la modifica avverrà automaticamente anche su myLIM

## Se il tuo libro è disponibile su MybSmart:

Per accedere ai libri ospitati sulla piattaforma bSmart hai due possibilità:

- puoi scaricare la app sul tuo device da questo link (<u>https://www.bsmart.it/</u>) una volta scaricata la app inserisci i tuoi dati, troverai i libri da te sbloccati pronti per il download, potrai scaricare lo il libro con le tue credenziali su 5 devices
- puoi accedere direttamente alla webapp (<u>https://my.bsmart.it</u>) con le credenziali di imparosulweb e troverai i libri pronti per la consultazione

ATTENZIONE: se modifichi la password su Imparosulweb, la modifica NON avverrà automaticamente su bSmart, ma dovrai effettuare la modifica anche sulla piattaforma.

#### Se il tuo libro è disponibile su Easyeschool:

Scarica la app sul tuo device da questo link <u>http://www.easyeschool.it/</u>; una volta scaricata la app inserisci i tuoi dati, troverai i libri da te sbloccati pronti per il download, potrai scaricare lo il libro con le tue credenziali su 5 devices.

Se modifichi la password su Imparosulweb, la modifica avverrà automaticamente anche su Easyeschool.

# Se il tuo libro è disponibile su Scuolabook:

Per accedere ai libri ospitati sulla piattaforma Scuolabook devi prima di tutto creare un profilo con le stesse credenziali di Imparosulweb, poi hai due possibilità:

- puoi scaricare la app per il tuo device a questo link <u>https://www.scuolabook.it/applicazioni/</u>, una volta scaricata la app inserisci i tuoi dati, troverai i libri da te sbloccati pronti per il download, potrai scaricare l il libro con le tue credenziali su 5 devices
- puoi accedere direttamente alla <u>https://www.scuolabook.it/customer/account/login/</u> con le tue credenziali e troverai i libri pronti per la consultazione